# تاقيبطت ةجمرب ةمجاو نيوكت Remember ME ربع قرادملا Webex عقاوم ىلع PST ل Hub

### تايوتحملا

قمدق مل ا قمدق مل ا قری س اس أل ا ت اب ل ط ت مل ت اب ل ط ت مل قمدخت س مل ا ت اندوك مل من ي وك مل ا م ي م ق م ي ت س ا ام ح ال ص او عاط خ أل ا ف اش ك ت س ا

### ةمدقملا

عم تالماكتلل Remember Me تاقىبطت ةجمرب ةەجاو نىيوكت ةىفىك دنتسملا اذە فصى (SSO) يداخألا لوخدلا لىجست نىكمت دنع (PST) قلصاوتملا قسلجلل قزىمملا تامالعلا Webex Control Hub). ربع اەترادإ متت يتلا) (CI) دروملا قىڭ فرعمب قصاخلا SSO عقاومل لمعلا تاسلج قرغتست ئىجب (IDp) قىوەلا رفوم نم PST دادعإ كنكمي ،SSO نىكمت دنع مىركتلاب Webex طىسو موقى ال ،CI عقاومل قبسنلاب .اەتىحالص يەتىت ىتح لوطأ اتقو مىركتلاب PST.

### ةيساسألا تابلطتملا

#### تابلطتملا

:ةيلاتا عيضاوملاب ةفرعم كيدل نوكت نأب Cisco يصوت

- لماحلل زيمم زمر ىلع لصحاو ةسسؤملا فرعم ىلع فرعت
- ة فيظولا وأ بتكملا حطس رادصإ ليزنت كنكمي .ديربلا يعاس تيبثت مت له ل ةيفاضإلا Chrome

💊 .لماحلل زيمم زمر ىلع لوصحلا ةيفيك ةفرعمل ةيفلخلا تامولعم ىلإ لقتنا :ةظحالم.

### ةمدختسملا تانوكملا

ةنيعم ةيدام تانوكمو جمارب تارادصإ ىلع دنتسملا اذه رصتقي ال.

ةصاخ ةيلمعم ةئيب يف ةدوجوملا ةزهجألاا نم دنتسملا اذه يف ةدراولا تامولعملا ءاشنإ مت. تناك اذإ .(يضارتفا) حوسمم نيوكتب دنتسملا اذه يف ةمدختسُملا ةزهجألاا عيمج تأدب رمأ يأل لمتحملا ريثأتلل كمهف نم دكأتف ،ةرشابم كتكبش.

## ةيساسأ تامولعم

يف ةسسؤملا فرعم ىلع روثعلا كەنكمي Webex Control Hub. كلإ لوصولا Oontrol Hub يف قسسۇمل فرعم ىلع روثعل كا كەنكمي قوف رقنلاو My Company.

ةيلاتلا تاوطخلا عبتا ،لماحلل زيمم زمر ىلع لوصحل:

admin.webex.com. ىلإ لقتنا ،Google Chrome نم 1. ةوطخلا

.(:) Chrome ةمئاق قوف رقنا ،ضرعتسملا ةذفان نيمي ىلعأ يف .2 ةوطخلا

ىلع ةتبثم ةحول ةئيه ىلع روطملا تاودأ ةذفان حتفت .روطملا تاودأ < تاودأ ددح .3 ةوطخلا لفسأ وأ بناج Chrome.

ةكبشلا بيوبتلا ةمالع ددح .4 ةوطخلا.

. Full Admin باسح مادختساب لوخدلا لجس .5 ةوطخلا

:.5 ىلإ .1 تاوطخلا ةروصلا ەذە حضوت

| 🔍 🍨 💭 🚟 Cisco Webex Control Hub 🛛 🗙 🕂                                   |                                   |                                                                         |              |                   |         |          |                |           |       |
|-------------------------------------------------------------------------|-----------------------------------|-------------------------------------------------------------------------|--------------|-------------------|---------|----------|----------------|-----------|-------|
| ← → C                                                                   |                                   |                                                                         |              |                   |         |          |                | * 🔮       |       |
|                                                                         | <b>□ □</b>                        | Elements Console                                                        | Sources N    | Network Perfo     | ormance | Mernor   | / »            | 01        | : ×   |
|                                                                         | Filter                            | Filter Hide data URLs A XHR JS CSS Img Media Font Doc WS Manifest Other |              |                   |         |          |                |           |       |
|                                                                         |                                   | 2000 ms 4000 m                                                          |              | 6000 ms           | 8<br>   | 000 ms   | 10000 m        |           | 12000 |
|                                                                         | Name                              | Status                                                                  | Туре         | Initiator         | Size    | Time     | Waterfall      |           |       |
| Cisco Webex                                                             | _ vaeiar                          | aunoutea-name,ua 200                                                    | ALI          | Mary11110.446.1   | 2.0 ND  | 1201118  |                | 1         |       |
|                                                                         | me                                | 200                                                                     | xhr          | polyfills.421     | 2.7 KB  | 111 ms   |                |           |       |
|                                                                         | me                                | 200                                                                     | xhr          | polyfills.421     | 2.7 KB  | 204 ms   |                |           |       |
|                                                                         | admini                            | PortalIdIeTimeout 200                                                   | xhr          | polyfills.421     | 586 B   | 136 ms   |                | 1         |       |
|                                                                         | clientr                           | netrics 204                                                             | xhr          | polyfills.421     | 418 B   | 70 ms    |                | 1         |       |
|                                                                         | feature                           | s?customerId=2f38 200                                                   | xhr          | polyfills.421     | 2.0 KB  | 266 ms   |                | C         | (     |
|                                                                         | _ preload                         | dCaches 200                                                             | xhr          | polyfills.421     | 588 B   | 69 ms    |                |           |       |
|                                                                         | clientm                           | netrics 204                                                             | xhr          | polyfills.421     | 418 B   | 72 ms    |                |           | 1     |
|                                                                         | _ metric:                         | s 204                                                                   | xhr          | polyfills.421     | 418 B   | 120 ms   |                |           | - E   |
|                                                                         | jobs                              | (pendi.                                                                 | xhr          | polyfills.421     | 0 B     | Pending  |                |           |       |
|                                                                         | Users?                            | /attributes=name,us (pendi.                                             | xhr          | polyfills.421     | 0 B     | Pending  |                |           |       |
|                                                                         | templa                            | ites (pendi.                                                            | xhr          | polyfills.421     | 0 B     | Pending  |                |           |       |
|                                                                         | 213840                            | 32-5cba-4d6a-9a1 200                                                    | xhr          | polyfills.421     | 512 B   | 839 ms   |                |           |       |
|                                                                         | 213840                            | 032-5cba-4d6a-9a1 (pendi.                                               | xhr          | polyfills.421     | 0 B     | Pending  |                |           |       |
|                                                                         | Ciscos                            | SansTTLight.0a0dc0 (pendi.                                              | font         | main.969eb        | 0 B     | Pending  |                |           |       |
|                                                                         | 83.46b                            | 2e58fe16676738e7 200                                                    | script       | runtime.9b0       | 410 B   | Pending  |                |           | 1     |
|                                                                         | people                            | _insights_2.png 200                                                     | png          | scripts.d3c6      | 25.6 KB | 127 ms   |                |           | 1     |
|                                                                         | history                           | ,rss (pendi,                                                            | xhr          | polyfills.421     | 0 B     | Pending  |                |           |       |
|                                                                         | collabo                           | oration_20.xml (pendi.                                                  | xhr          | polyfills.421     | 0 B     | Pending  |                |           |       |
|                                                                         | unlicer                           | nsedUsers (pendi,                                                       | xhr          | polyfills.421     | 0 B     | Pending  |                |           |       |
|                                                                         | square                            | d-fusion-gcal (pendi.                                                   | xhr          | polyfills.421     | 0 B     | Pending  |                |           |       |
|                                                                         | square                            | d-fusion-cal (pendi.                                                    | xhr          | polyfills.421     | 0 B     | Pending  |                |           |       |
|                                                                         | Ciscos                            | SansTTExtraLight.3 (pendi.                                              | font         | main.969eb        | 0 B     | Pending  |                |           |       |
|                                                                         | service                           | as (pendi.                                                              | xhr          | polyfills.421     | 0 B     | Pending  |                |           |       |
| By using Cisco Webex Teams Services you accept the Terms of Service and | nd Privacy Statement © 2019 Cisco | 032-5cba-4d6a-9a1 (pendi.                                               | xhr          | polyfills.421     | 0 B     | Pending  |                |           |       |
| CISCO and/or affiliates. All rights reserved.                           | index.                            | ison (pendi.                                                            | . xhr        | polyfills.421     | 0 B     | Pending  |                |           |       |
|                                                                         | 84 reque                          | sts 2.1 MB transferred 20                                               | .9 MB resour | ces   Finish: 9.5 | i5s DO  | MContent | Loaded: 2.02 s | Load: 2.6 | i4 s  |

.انأ ىمسي لاخدإ نع ثحبا ،SSO لوخد ليجست ةذفان زايتجإ دعب .6 ةوطخلا

ل فسأل ريرمتلاب مق مث "سوؤر" بيوبتلا ةمالع ىلإ لقتنا .ME لاخدإ قوف رقنا .7 ةوطخلا لماحلل زيمملا زمرلا وه ضيوفتلا راوجب .سوؤرلا بلط ىتح.

| Name                                    | × Headers Preview Response Timing                                                 |
|-----------------------------------------|-----------------------------------------------------------------------------------|
|                                         | Transfer-Encoding: chunked                                                        |
| usage                                   | X-Content-Type-Options: nosniff                                                   |
| services                                | X-Frame-Options: DENY                                                             |
| 2f384032-5cba-4d6a-9a18-1               |                                                                                   |
| flags?name=fms.services.squ             | ▼ Request Headers                                                                 |
| 2f384032-5cba-4d6a-9a18-1               | A Provisional headers are shown                                                   |
| 2f384032-5cba-4d6a-9a18-1               | Accept: application/json, text/plain, */*                                         |
| keys                                    | Access-Control-Expose-Headers: TrackingID                                         |
| atlas.notification.dismissed-n          | Authorization: Bearer eyJhbGci0iJSUzI1NiJ9.eyJjbHVzdGVyIjoiUEY4NCIsInBya          |
| 2f384032-5cba-4d6a-9a18-1               | XZhdGUi0iJleUpqZEhraU9pSktWMVFpTENKbGJtTWlPaUpCTVRJNFEwSkRMVWhUTWpVMkl            |
| atlas.notification.dismissed-n          | pd2lZV3huSWpvaVpHbHlJbjAuLmV4MW5fcjNrUFdZVXA0TDJDS0w4M0EuNjh0d0I3T0hiV            |
| domains                                 | lN4UmFn0DBEUklS0Us2bDJuRFVpc2Q5cjJsVE5pQ0lUaFBvbERQM1RzUEQ5aG5nQ0lsaDl            |
| 2f384032-5cba-4d6a-9a18-1               | HMFdJdDZPamIxY1dPc05UUXBGQTlLNC1PaU12NThtc0hF0G4zbmgyaF9jUzVWUG4ybzVnT            |
| 2f384032-5cba-4d6a-9a18-1               | zZlM28wS2pSbGtBNVJmaGxEeDI3YmVq0W1DM0VqMkJiTTYxc0VMN2FhaEdWMm54UVNUUDh            |
| CiscoSansTTExtraLight.38be              | EcWNpc2N40G1icmg1dV9YTTVlcWo3S1hmTDcwRWpNbzVwQzQyS1MyVWowbW45dmtsYVZJb            |
| me                                      | VpJcHZ1V0xF0HVvXzNLNUpFQXNXUW45VWpmdU5tNmpkTVhaeGtTbGlkUXd0S1lLc0JHd2d            |
| <ul> <li>data:image/svg+xml;</li> </ul> | CeVNDNTRiLVhsQUxjN1dQUWV40WpWa2x5VXQyWTRwbGlvXzlaTERqSjhIYTFlbW9Xb1ZjT            |
| control-hub-white.svg                   | k43RXBzWl83M1hndk5QT0tMUkNzbHZRdDl0ZjRvRVRaTUt0cGZXM2pi0WNSN0tCWXVtcnR            |
| squared-fusion-gcal                     | uWVBqb1EzLTFoeTEwcHFjeVlsUTdoMURkMjhJUFhzSXNmM2FIS3Q2ZUdpX0JUMzA5N0d2U            |
| squared-fusion-cal                      | ExNdUdlTFNsS3NtV1NvNnNvb1gweGYzUENWUnFx0Xl1Y2szYmg5UU5tY2ExbWpSTkp4NFV            |
| services                                | YNGVfdHE3MTE1elJKMl8yV2tnN3FiQU8zclBiRmxsTUtPelNPYy1aMHkwVF81c2RWYVp0Z            |
| services                                | WVL0UVyWXZmSl81Q1JfdEJEQkFsZmcwVlVSWGdGNnZ4U1hwaTFXblBaUEFnMlF0U0pEZDR            |
| domains                                 | iUld5RDZ6SlptMGJ0QzMyb21HcFQyWEV0UHJZQ3pxaDE1aVhHdkczZjhi0EFjbnBBMXVXR            |
| trials                                  | TB0WmtmbE56eUNjdWZ20EVfWXhtRzI4UjZpQU03WjAweTRwQWZmckZSVTltdXctRDZV0VF            |
| CiscoSansTTThin.f51c3a281               | oQ0d3M2ZWUUdQMWNkX0E5T2F4R19rUnlfSGpFRDM2SWtxdXpVbDgzTU1fVjhRaG1\SU1VN            |
| jobs                                    | <pre>01ielVPQlA1TjFwazNGSnBfTGYxUDhid0xnTGMtcGNJNF9VQ3Rkc2N2RDNjb0RPTEUtUFh</pre> |
| 109 requests 2.4 MB transferred         | tVEhlUWU30EllUEthWTkyeC1fR3hTcGRGYktLbGlnb0F0X0VmZmlpbDYyWGJsNHFLcHZTZ            |

### نيوكتلا

.ديدج بلط ءاشنإب مقو PostMan حتفا .1 ةوطخلا

| Create N   | use a Template                                                              |          |                                                                          | ×                          |
|------------|-----------------------------------------------------------------------------|----------|--------------------------------------------------------------------------|----------------------------|
| BUILDING   | BLOCKS                                                                      |          |                                                                          |                            |
| GET        | Request<br>Create a basic request                                           | <b>`</b> | Collection<br>Save your requests in a collection for reusing and sharing |                            |
|            | Environment<br>Create an environment to save variables you frequently use   |          |                                                                          |                            |
| ADVANCE    | )                                                                           |          |                                                                          |                            |
|            | Documentation<br>Create and publish beautiful documentation for your APIs   |          | Mock Server<br>Create a mock server for your in-development APIs         |                            |
| ~          | Monitor<br>Schedule automated tests for checking performance of your APIs   |          |                                                                          |                            |
| Not sure w | here to start? Use a template to see how Postman can help you in your work. |          |                                                                          |                            |
| Show       | this window on launch                                                       |          |                                                                          | Learn more on Postman Docs |

.Webex ىلإ ظفح قوف رقناو امسا لخدأ

#### SAVE REQUEST

X

Requests in Postman are saved in collections (a group of requests). Learn more about creating collections

#### Request name

Remeber Me API

#### Request description (Optional)

Adding a description makes your docs better

Descriptions support Markdown

#### Select a collection or folder to save to:

| $\mathbb{Q}_{\mathbb{Q}}$ Search for a collection or folder |                 |
|-------------------------------------------------------------|-----------------|
| Vebex Teams                                                 | + Create Folder |
|                                                             |                 |
|                                                             |                 |
|                                                             |                 |

Cancel

Save to Webex Teams

:ەاندأ ميقلاو حيتافملا لخدأو سوؤر بيوبتلا ةمالع ىلإ لقتنا .2 ةوطخلا

| دامتعالا        | ەلماحل زيمملا زمرلا |
|-----------------|---------------------|
| عونلا - ىوتحملا | json/قيبطتلا        |
| لوبق            | json/قيبطتلا        |

.Control Hub يف ەتدجو يذلا ديرفلا فرعملاب URL ناونع يف {OrgID} لدبتسا .3 ةوطخلا

https://idbroker.webex.com/idb/idbconfig/{orgid}/v1/authentication

ةقداصملا جەن تايوتحم ىلع عالطالل ديربلا يعاس نم لوصحلا ءارجإب مق .4 ةوطخلا:

#### {

}

```
"EmailAsUid": true,
"JITCreation": false,
"JITUpdate": false,
"KeepMeSignedIn": false,
"KeepMeSignedInDuration": 14,
"LockoutDuration": 1,
"LockoutDurationMultiplier": 1,
"LockoutFailureCount": 5,
"LockoutFailureOuration": 300,
"RememberMyLoginId": false,
"RememberMyLoginIdDuration": 30,
"mfaEnabled": false,
"schemas": [
    "urn:cisco:codev:identity:idbroker:authnconfig:schemas:1.0"
]
```

```
2. ةوطخلاو 1. ةوطخلا ةروصلا هذه حضوت
```

| GET V https://idbroker.webex.com/idb/idbconfig/2                                                                                                    | f384032-5cba-4d6a-9a18-17c9e709a8ec/v1/authentication | Params      | Send 🗡         | Save ~       |
|----------------------------------------------------------------------------------------------------|-------------------------------------------------------|-------------|----------------|--------------|
| Authorization Headers (3) Body Pre-request Script                                                                                                    | Tests                                                 |             |                | Code         |
| Кеу                                                                                                    | Value                                                 | Description | ••• Bulk Edit  | Presets 🔻    |
| Authorization                                                                                                    | Bearer eyJhbGciOiJSUzl1NiJ9.eyJjbHVzdGVyljoiUEY4NCIsI |             |                |              |
| Content-Type                                                                                                    | application/json                                      |             |                |              |
| Accept                                                                                                    | application/json                                      |             |                |              |
| New key                                                                                                    | Value                                                 |             |                |              |
| ndy Cookies Headers (8) Test Results                                                                                                    |                                                       |             | Status: 200 OK | Time: 187 ms |
| <pre>4 "JITUpdate": false,<br/>5 "KeepMeSignedIn": false,<br/>6 "KeepMeSignedInDuration": 14,<br/>7 "LockoutDuration": 1,<br/>8 "LockoutDurationMultiplier": 1,<br/>9 "LockoutFailureCount": 5,<br/>10 "LockoutFailureDuration": 300,<br/>11 "RememberMyLoginId": false,<br/>12 "Paramethyla opia (Durancia ce": 30</pre> |                                                       |             |                |              |
| <pre>13 "mfaEnabled": false,<br/>14 - "schemas": [<br/>15 "urn:cisco:codev:identity:idbroker:an<br/>16 ]<br/>17 }</pre>                                                                                                    | uthnconfig:schemas:1.0"                               |             |                |              |

مادختساب صن بيوبتلا ةمالع يف اهقصلب مقو GET ةباجتسإ نم قبس ام خسنا .5 ةوطخلا ةروصلا يف حضوم وه امك Raw قيسنتلاا

| Authorization |        | Headers (3)     | Body 鱼     | Pre-req   | uest Script | Tests           |          |        |  |
|---------------|--------|-----------------|------------|-----------|-------------|-----------------|----------|--------|--|
| form          | n-data | x-www-form-u    | urlencoded | 🖲 raw     | binary      | JSON (applicati | on/json) | $\sim$ |  |
| 1-            | {      |                 |            |           |             |                 |          |        |  |
| 2             |        | EmailAsUid": tr | ue,        |           |             |                 |          |        |  |
| 3             |        | JITCreation": f | alse,      |           |             |                 |          |        |  |
| 4             |        | JITUpdate": fal | se,        |           |             |                 |          |        |  |
| 5             |        | KeepMeSignedIn" | : false,   |           |             |                 |          |        |  |
| 6             |        | KeepMeSignedInD | uration":  | 14,       |             |                 |          |        |  |
| 7             |        | LockoutDuration | ": 1,      |           |             |                 |          |        |  |
| 8             |        | LockoutDuration | Multiplier | •": 1,    |             |                 |          |        |  |
| 9             |        | LockoutFailureC | ount": 5,  |           |             |                 |          |        |  |
| 10            |        | LockoutFailureD | uration":  | 300,      |             |                 |          |        |  |
| 11            |        | RememberMyLogin | Id": true, | ,         |             |                 |          |        |  |
| 12            |        | RememberMyLogin | IdDuration | ı": 30,   |             |                 |          |        |  |
| 13            |        | mfaEnabled": fa | lse,       |           |             |                 |          |        |  |
| 14 -          |        | schemas": [     |            |           |             |                 |          |        |  |
| 15            |        | "urn:cisco:c    | odev:ident | :ity:idbr | oker:authr  | config:schemo   | is:1.0"  |        |  |
| 16            | ]      |                 |            |           |             |                 |          |        |  |
| 17            | }      |                 |            |           |             |                 |          |        |  |

ةدملاا ةميقلاا هذه ددحت .نيمدختسملل ةبسانملا الميقات RememberMyLoginIdDuration ل قميق رتخأ مدختسم لواح اذإ .ضرعتسملا يف احلاص "ينم ركذت" زيمملا زمرلا اهيف نوكي يتلا (مايألاا) ديرب ناونع مادختساب زاهجلا اذه ىلعو ضرعتسملا اذه يف Webex عقوم ىلإ لوخدلا ليجست نلف ،بابسألا نم ببس يأل ةفلتخم فظوم ةيوهك وأ رابتخالا ضارغأل فلتخم ينورتكلإ متي

📎 ينورتكلالا ديربلا ناونعل ةرفشم ةئزجت وه Remember me زيمملا زمرلاا :ةظحالم فاشتكا ةشاش يف فيرعتلا ضرغب طقف.

.تارييغتلا لادبتسال ديربلا يعاس نم حيحصت لمعب مق .6 ةوطخلا

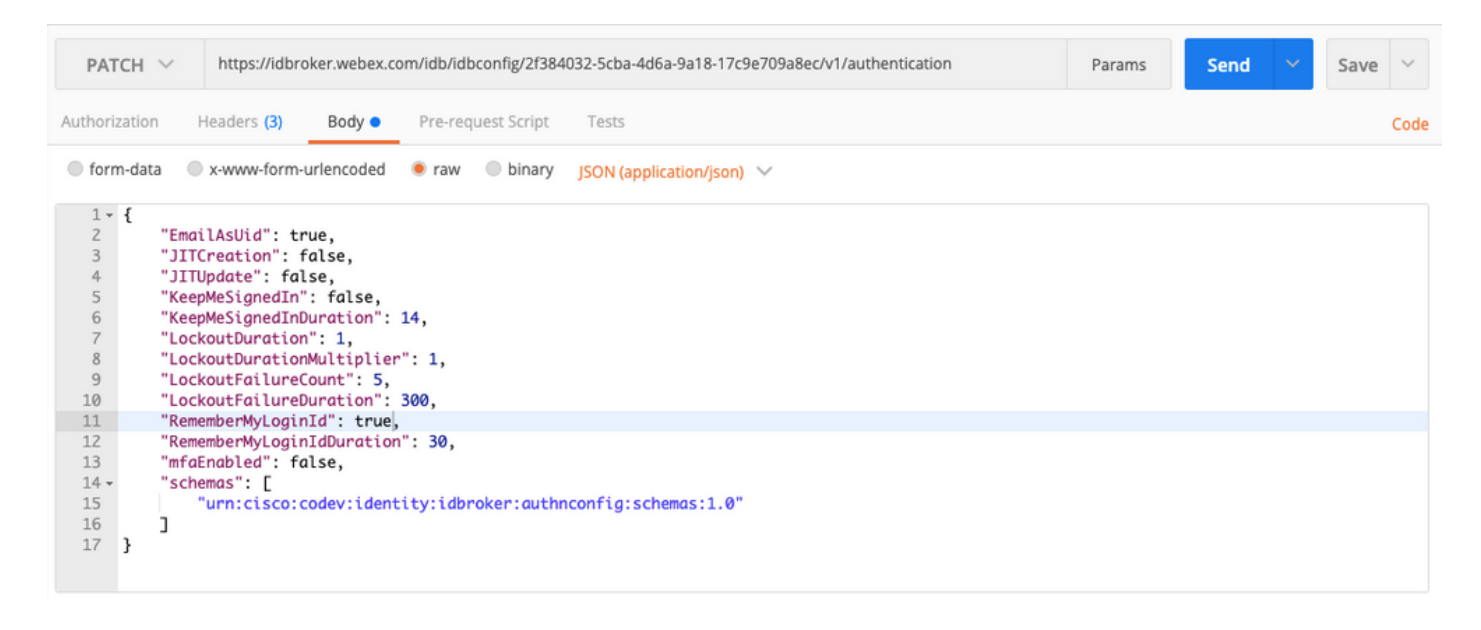

كب صاخلا عقوملا ةردق ىلع رثۇتس اەنأل ىرخألا ميقلا نم يأ رييغتب مقت ال :ريذحت 🗥 نل تنأ ،ةميق اذه نم يأ تنأ ريغي نإ .ةقداصملا ةجلاعم ىلع نيمدختسملا عيمجل نم معد ىقلتي نأ عيطتسي

### ةحصلا نم ققحتلا

نيوكتلا اذه ةحص نم ققحتلل ءارجإ اًيلاح دجوي ال.

### اهحالصإو ءاطخألا فاشكتسا

نيوكتلا اذهل اهحالصإو ءاطخألا فاشكتسال ةددحم تامولعم أَيلاح رفوتت ال.

ةمجرتاا مذه لوح

تمجرت Cisco تايان تايانق تال نم قعومجم مادختساب دنتسمل اذه Cisco تمجرت ملاعل العامي عيمج يف نيم دختسمل لمعد يوتحم ميدقت لقيرشبل و امك ققيقد نوكت نل قيل قمجرت لضفاً نأ قظعالم يجرُي .قصاخل امهتغلب Cisco ياخت .فرتحم مجرتم اممدقي يتل القيفارت عال قمجرت اعم ل احل اوه يل إ أم اد عوجرل اب يصوُتو تامجرت الاذة ققد نع اهتي لوئسم Systems الما يا إ أم الا عنه يل الان الانتيام الال الانتيال الانت الما